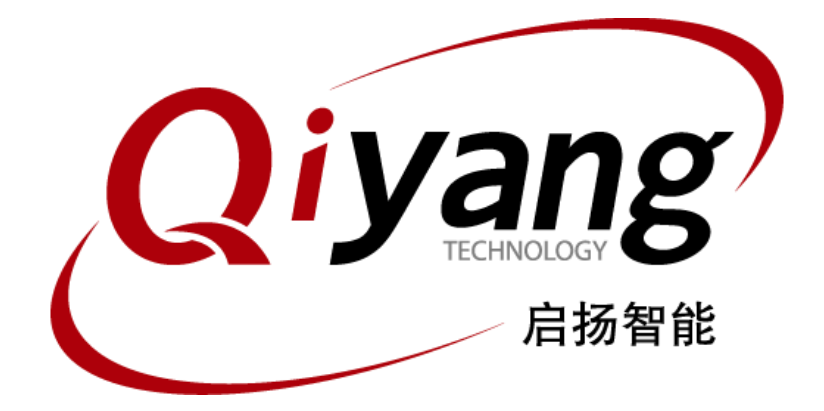

## <u>GF-RK3399-Kit 功能说明与测试手册</u>

版本号: V2.0 2021年04月

浙江启扬智能科技有限公司版权所有

QIYANG TECHNOLOGY Co., Ltd

**Copyright Reserved** 

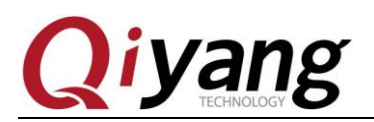

## 版本更新记录

| 版本  | 硬件平台               | 描述        | 日期      | 修订人    |
|-----|--------------------|-----------|---------|--------|
| 1.0 | GF-RK3399-MB-V2_01 | 初始版本      | 2021-02 | yangcx |
| 2.0 | GF-RK3399-MB-V2_01 | 增加双网口功能测试 | 2021-04 | yangcx |

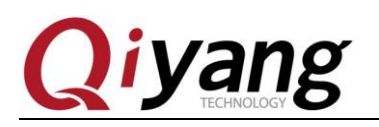

目 录

| 目        | 录                                                  |
|----------|----------------------------------------------------|
| 阅读       | 前须知:本手册主要介绍 GF-RK3399-Kit 开发板 Android7.1 系统接口功能测试4 |
| ⁻,       | 前言4<br>公司简介4                                       |
| -,       | 准备工作5                                              |
| <u> </u> | 主板测试                                               |
|          | 2.1、屏幕测试                                           |
|          | 2.2、串口测试                                           |
|          | 2.3、USB 测试                                         |
|          | 2.4、TF卡测试10                                        |
|          | 2.5、音视频测试11                                        |
|          | 2.6、以太网测试12                                        |
|          | 2.7、WIFI 测试15                                      |
|          | 2.8、蓝牙测试                                           |
|          | 2.9、4G 测试                                          |
|          | 2.10、语言和输入法设置                                      |
|          | 2.11、时间设置                                          |
| 三、       | 测试小结                                               |

有任何技术问题或需要帮助,请联系: <u>supports@qiyangtech.com</u> 购买产品,请联系销售: sales@qiyangtech.com 更多信息请访问: http://www.qiytech.com ©2021 Qiyangtech 版权所有 第3页共21页

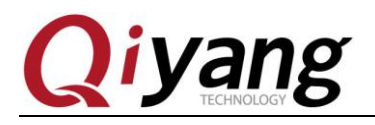

阅读前须知:本手册主要介绍 GF-RK3399-Kit 开发板 Android7.1系统接口功能测试

## 一、前言

### 公司简介

浙江启扬智能科技有限公司 2007 年成立于杭州, 是一家专注于 ARM 嵌入式产品研发、 生产与销售的国家高新技术企业。10 余年的积累与沉淀,成功构建了产品从开发到量产的 服务链。

作为公司的核心,启扬研发团队由 30 余位嵌入式工程师组成,致力于为用户提供简单 易用的嵌入式硬件、软件工具以及定制化的产品解决方案。已广泛应用于工控、物联网、新 零售、医疗、电力、环境监测、充电桩等领域。

设立于诸暨的生产基地为启扬提供了强有力的保障,占地面积 5000 平米,拥有 2 条 SMT 产线,通过并严格遵循 ISO9001 质量管理体系认证指导生产。依托雄厚的生产实力,年产能 可达 100 万套,保证用户交期,解决后顾之忧。

启扬拥有完善的销售市场网络,专业的销售和售后团队为用户提供全方位的技术支持与 服务。业务已遍及120多个国家和地区,成功帮助2000多家用户将产品快速高效地推向市场。

研发、产能、市场的结合与延伸,为启扬智能成为专业化、全球化的嵌入式软硬件供应 商奠定了坚实的基础。

我们为您提供:

● 多平台软/硬件产品

NXP、Rockchip、MTK、Renesas、TI、Atmel、Cirrus Logic 等多平台 ARM 开发板/核心板/工控板和周边硬件产品以及支持用户快速二次开发的配套工具与软件资源。

#### ● 定制服务

充分发挥在 ARM 平台及 Linux、Android、Ubuntu 操作系统上的技术累积,为用户提供量身定制嵌入式产品服务(OEM/ODM)。

感谢您使用启扬智能的产品,我们会尽最大努力为您提供技术协助!祝愿您工作顺利!

第4页共21页

购买产品,请联系销售: sales@qiyangtech.com

更多信息请访问: http://www.qiytech.com

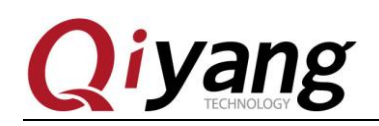

## 一、准备工作

使用前可先查看《GF-RK3399-Kit 硬件说明书》、《GF-RK3399-Kit Android 用户手册》。

出厂前已烧写固件镜像,可直接使用测试。

串口调试:

可参照《GF-RK3399-Kit Android 用户手册》串口调试。

开发板上电,正常连接调试串口,可通过调试串口进入到板子的文件系统中。

[13.935875] type=1400 audit(1647921462.556:56): avc: denied { relabelfrom } for pi d=1233 comm="toybox" name="tmp-mksh" dev="rootfs" ino=16458 scontext=u:r:toolbox:s0 tcontext=u:object\_r:rootfs:s0 tclass=dir permissive=1 [13.938701] type=1400 audit(1647921462.556:57): avc: denied { relabelto } for pid=1 234 comm="toybox" path="/system/bin/sh" dev="rootfs" ino=16458 scontext=u:r:toolbox:s0 t context=u:object\_r:rootfs:s0 tclass=dir permissive=1 [13.959801] type=1400 audit(1647921462.583:58): avc: denied { getattr } for pid=1 234 comm="toybox" path="/system/bin/sh" dev="mmcblkplo" ino=531 scontext=u:r:toolbo x:s0 tcontext=u:object\_r:shell\_exec:s0 tclass=file permissive=1 [13.963533] type=1400 audit(1647921462.583:59): avc: denied { read } for pid=1234 comm="toybox" name="sh" dev="mmcblkplo" ino=531 scontext=u:r:toolbox:s0 tcontext=u object\_r:shell\_exec:s0 tclass=file permissive=1 [13.963992] type=1400 audit(1647921462.583:60): avc: denied { open } for pid=1234 comm="toybox" name="tmp-mksh" dev="mocblkplo" ino=531 scontext=u:r:toolbox:s0 tcontext=u otcontext=u:object\_r:shell\_exec:s0 tclass=file permissive=1 [13.983773] type=1400 audit(1647921462.583:61): avc: denied { write } for pid=123 comm="toybox" name="tmp-mksh" dev="rootfs" ino=9059 scontext=u:r:toolbox:s0 tcontext=u= txt=u:object\_r:rootfs:s0 tclass=file permissive=1 [13.983773] type=1400 audit(1647921462.683:61): avc: denied { setattr } for pid=123 comm="toybox" name="tmp-mksh" dev="rootfs" ino=9059 scontext=u:r:toolbox:s0 tcont txt=u:object\_r:rootfs:s0 tclass=file permissive=1 [14.008740] type=1400 audit(1647921462.630:63): avc: denied { relabelfrom } for pid=1237 comm="toybox" name="tmp-mksh" dev="rootfs" ino=9059 scontext=u:r:toolbox:s0 tcont text=u:object\_r:rootfs:s0 tclass=file permissive=1 [14.008740] type=1400 audit(1647921462.630:63): avc: denied { relabelfrom } for pid=1237 comm="toybox" name="tmp-mksh" dev="rootfs" ino=9059 scontext=u:r:toolbox:s0 tcontext=u:r:toolbox:s0 tcontext=u:r:toolbox":s0 tcontext=u:r:toolbox":s0 tcclass=file permissive

#### ADB 调试:

可参照《GF-RK3399-Kit Android 用户手册》ADB调试。

系统默认开启 adb 调试,如没有开启可执行以下步骤:

有任何技术问题或需要帮助,请联系: <u>supports@qiyangtech.com</u>

购买产品,请联系销售: sales@qiyangtech.com

更多信息请访问: http://www.qiytech.com

第5页共21页

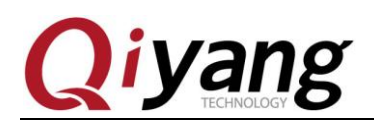

## 二、主板测试

## 2.1、屏幕测试

默认支持 LVDS 显示和 HDMI 显示。

#### 7寸 LVDS 液晶屏测试:

支持配套7寸LVDS显示屏,型号QY-HJ070NA-V1.2,分辨率: 1024x600。

LVDS 显示屏 LVDS 信号接口-J20,

LVDS 显示屏背光供电接口-J22,

I2C 电容触摸屏接口-J21。

主板与液晶屏连接如下图:

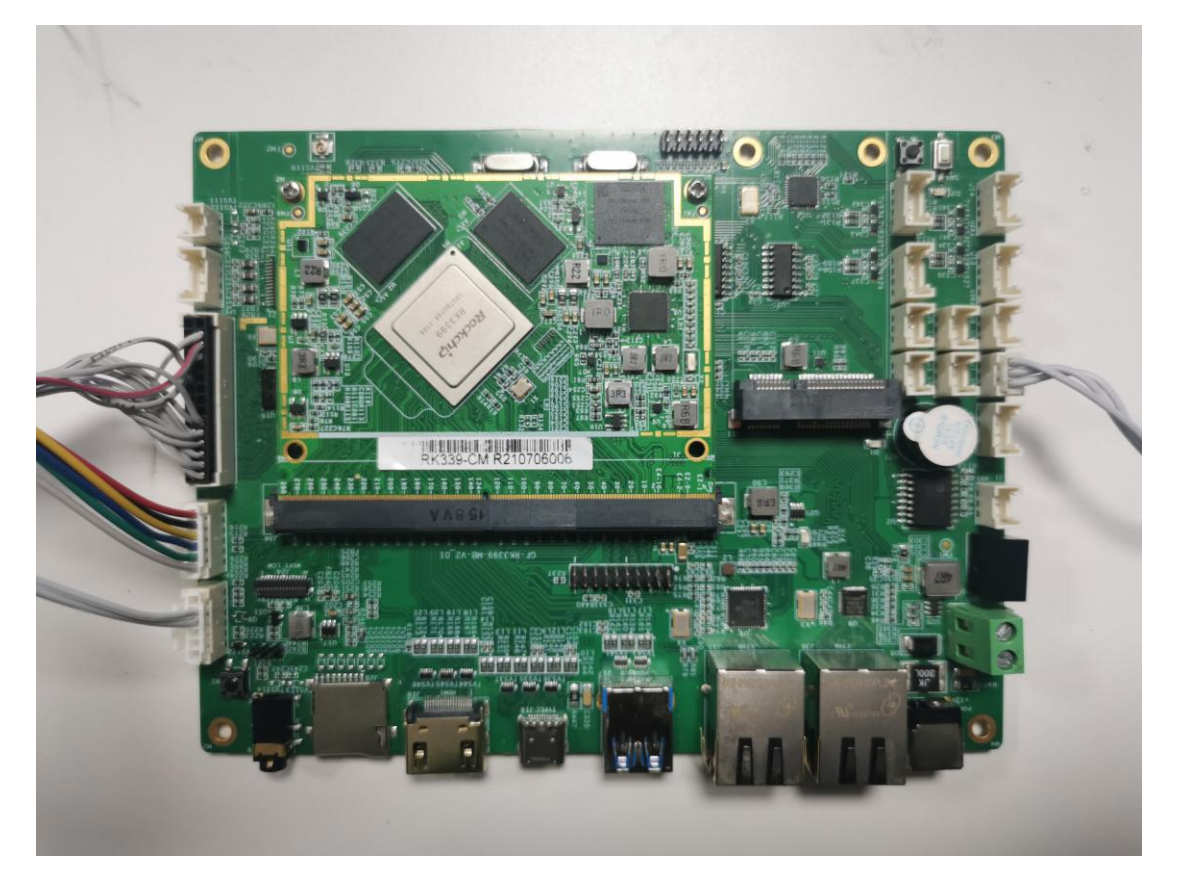

有任何技术问题或需要帮助,请联系: <u>supports@qiyangtech.com</u> 购买产品,请联系销售: sales@qiyangtech.com 更多信息请访问: http://www.qiytech.com ©2021 Qiyangtech 版权所有 第6页共21页

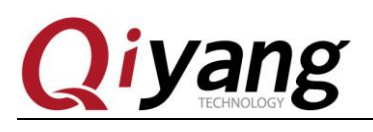

GF-KR3399-Kit 功能说明与测试手册

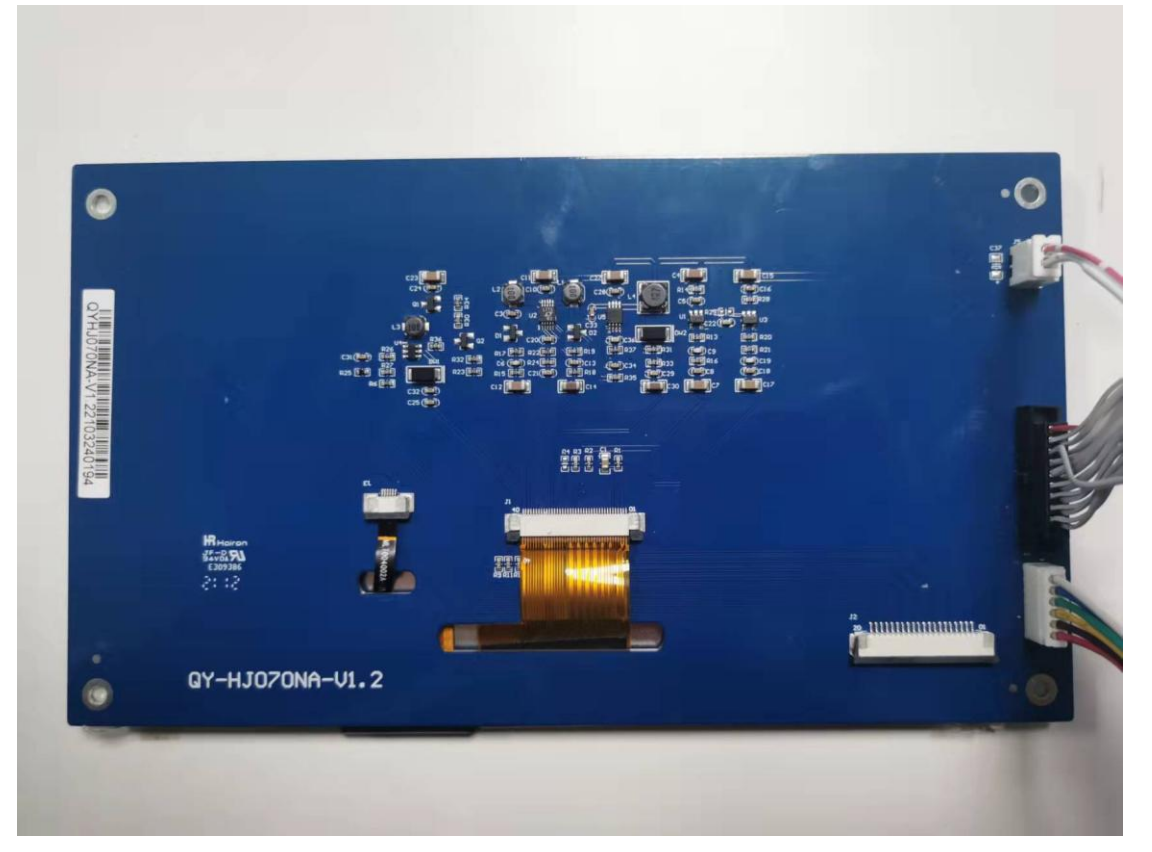

正常系统启动可看到液晶屏显示 Android 系统界面。

如没有采购7寸LVDS液晶屏,可使用HDMI显示器进行测试。

有任何技术问题或需要帮助,请联系: <u>supports@qiyangtech.com</u> 购买产品,请联系销售: sales@qiyangtech.com 更多信息请访问: http://www.qiytech.com ©2021 Qiyangtech 版权所有 第7页共21页

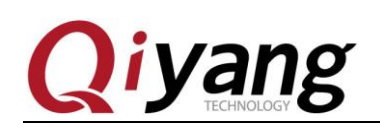

### 2.2、串口测试

开发板对外提供 8 路串口(包含 1 路调试串口、1 路 RS485); 其中 SPI1 扩展串口对 应的设备节点为 ttysWK10~13, SPI2 扩展串口对应的设备节点为 ttysWK20~23。

对应节点说明:

| 串口          | 硬件接口说明                         | 设备节点          |
|-------------|--------------------------------|---------------|
| DBG(调试串口)   | J7(TX、RX、GND 对应 1、2、3 脚)       |               |
| COM1(RS232) | J2(TX、RX、GND 对应1、2、3 脚)        | /dev/ttysWK11 |
| COM2(RS232) | J3(TX、RX、GND 对应1、2、3 脚)        | /dev/ttysWK12 |
| COM3(RS232) | J4(TX、RX 、GND 对应 1、2、3 脚)      | /dev/ttysWK13 |
| COM4(RS232) | J5(TX、RX 、GND 对应 1、2、3 脚)      | /dev/ttysWK21 |
| COM5(RS232) | J6(TX、RX 、GND 对应 1、2、3 脚)      | /dev/ttysWK22 |
| RS485       | J1(B、A、GND)对应 1、2、3            | /dev/ttysWK10 |
| UART-TTL    | J8(GND、TX、RX 、3V3 对应1、2、3、4 脚) | /dev/ttysWK23 |

测试工具: serial\_test.apk 或者其他串口测试 apk。

备注: RS485 测试时波特率硬件限制不超过 115200bps。

有任何技术问题或需要帮助,请联系: <u>supports@qiyangtech.com</u> 购买产品,请联系销售: sales@qiyangtech.com 更多信息请访问: http://www.qiytech.com ©2021 Qiyangtech 版权所有 第8页共21页

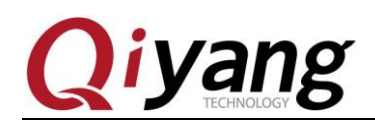

## 2.3、USB 测试

开发板对外提供4路USB-HOST(USB2.0)接口,对应接口J12~J15。需使用提供的USB转接线。

鼠标使用:可通过 USB 接口外接鼠标进行操作。

U盘测试:

插入U盘, Android 系统自动识别设备;

进入菜单界面,打开"资源管理器",可查看相应存储盘中的内容。

有任何技术问题或需要帮助,请联系: <u>supports@qiyangtech.com</u> 购买产品,请联系销售: sales@qiyangtech.com 更多信息请访问: http://www.qiytech.com ©2021 Qiyangtech 版权所有 第9页共21页

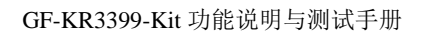

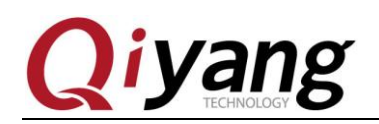

### 2.4、TF 卡测试

TF卡槽接口 J26,插入 TF卡, Android 系统自动识别设备;

进入菜单界面,打开 资源管理器→SD卡,可查看相应存储盘中的内容。

有任何技术问题或需要帮助,请联系: <u>supports@qiyangtech.com</u> 购买产品,请联系销售: sales@qiyangtech.com 更多信息请访问: http://www.qiytech.com ©2021 Qiyangtech 版权所有 第10页共21页

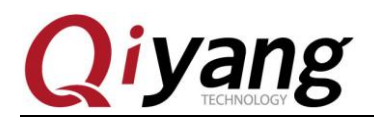

### 2.5、音视频测试

开发板对外提供1路双声道音频输出接口(耳机插座)、2路功放输出(喇叭)接口-J29、 1路 MIC录音接口-J27。

#### 音频播放:

将提前准备好的音频文件(mp3等格式)放入U盘中;

打开菜单界面的"音乐"播放器进行播放;

选择音频文件进行播放,可通过功放输出(喇叭)播放音乐。

#### 视频播放:

将提前准备好的视频文件(mp4等格式)放入U盘中;

打开菜单界面的"视频播放器"进行播放;

#### 录音测试:

如需要测试录音,可通过 J127-MIC 接口进行测试。

打开菜单界面的"录音机"进行录音和播放测试;

有任何技术问题或需要帮助,请联系: <u>supports@qiyangtech.com</u> 购买产品,请联系销售: sales@qiyangtech.com 更多信息请访问: http://www.qiytech.com ©2021 Qiyangtech 版权所有 第11页共21页

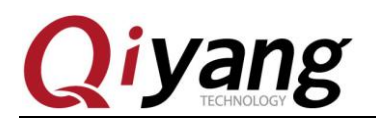

第12页共21页

## 2.6、以太网测试

移动网络

手机套餐

Ethernet

重置网络设置

开发板对外提供2路千兆以太网接口,2路以太网可单独使用。

2 路以太网对应节点: Ethernet 0 - J36 和 Ethernet 1 - J37。

设置->更多->Ethernet->Independent ethernet port mode->Ethernet 0/1

| N          |                              | ↔ 🖹 🖥 11:15 |
|------------|------------------------------|-------------|
| 设置         |                              | ۹           |
|            | <b>更换壁纸</b><br>对屏幕进行个性化设置    | :           |
| 无线和        | 网络                           |             |
| •          | WLAN                         |             |
| *          | <b>蓝牙</b><br>已停用             |             |
| 0          | <b>流量使用情况</b><br>已使用 0 B 的数据 |             |
| •••        | 更多                           |             |
| 设备         |                              |             |
| <b>N</b> 1 |                              |             |
| =          | 无线和网络                        |             |
| 飞行         | 模式                           |             |
| 网络         | 共享与便携式热点                     |             |
| VPN        |                              |             |

有任何技术问题或需要帮助,请联系: <u>supports@qiyangtech.com</u> 购买产品,请联系销售: sales@qiyangtech.com 更多信息请访问: http://www.qiytech.com ©2021 Qiyangtech 版权所有

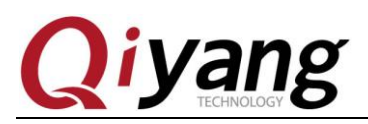

GF-KR3399-Kit 功能说明与测试手册

| N                                                                                                    |                                                            | «» 📉 🖬 11:16       |
|----------------------------------------------------------------------------------------------------|------------------------------------------------------------|--------------------|
| ← Ethernet                                                                                                    |                                                            |                    |
| Independent ethernet port mode<br>Double ethernet port is used alone                                                        |                                                            |                    |
| The bridge model<br>The one of port is connected to the externa                                                             | al network, and the other port is connected to other hosts |                    |
|                                                                                                    |                                                            |                    |
|                                                                                                    |                                                            |                    |
|                                                                                                    |                                                            |                    |
|                                                                                                    |                                                            |                    |
| N                                                                                                    |                                                            | «» 🗶 💆 11:1-       |
|                                                                                                    |                                                            |                    |
| Independent ethernet                                                                                                    | port mode                                                  |                    |
| Independent ethernet       ETHERNET 0                                                                                       | port mode<br>ETHERNET 1                                    | DOUBLE MESH BRIDGE |
| Ethernet 0<br>Ethernet switch zero                                                                                          | port mode ETHERNET 1                                       | DOUBLE MESH BRIDGE |
| Independent ethernet      Ethernet 0 Ethernet switch zero  Ethernet 0 configuration                                         | Port mode ETHERNET 1                                       | DOUBLE MESH BRIDGE |
| Independent ethernet          ETHERNET 0         Ethernet 0         Ethernet switch zero         Ethernet 0 configuration   | ETHERNET 1                                                 | DOUBLE MESH BRIDGE |
| Independent ethernet          Ethernet 0         Ethernet switch zero         Ethernet 0 configuration                      | ETHERNET 1                                                 | DOUBLE MESH BRIDGE |
| Independent ethernet I          ETHERNET 0         Ethernet 0         Ethernet switch zero         Ethernet 0 configuration | ETHERNET 1                                                 | DOUBLE MESH BRIDGE |
| Independent ethernet          ETHERNET 0         Ethernet 0         Ethernet switch zero         Ethernet 0 configuration   | ETHERNET 1                                                 | DOUBLE MESH BRIDGE |
| Independent ethernet          ETHERNET 0         Ethernet 0         Ethernet switch zero    Ethernet 0 configuration        | ETHERNET 1                                                 | DOUBLE MESH BRIDGE |
| Independent ethernet I          ETHERNET 0         Ethernet 0         Ethernet 0 configuration                              | ETHERNET 1                                                 | DOUBLE MESH BRIDGE |

每路网口可单独配置: DHCP 设置、静态 IP 设置。

 $\bigtriangledown$ 

| ← Independent ethernet port mode  |            |                    |  |  |
|-----------------------------------|------------|--------------------|--|--|
| ETHERNET 0                        | ETHERNET 1 | DOUBLE MESH BRIDGE |  |  |
| Ethernet 1<br>Ethernet switch one |            | ••                 |  |  |
| Ethernet 1 configuration          |            |                    |  |  |
|                                   |            |                    |  |  |

0

0

第13页共21页

#### 系统默认 DHCP 获取 IP 地址。

Û

有任何技术问题或需要帮助,请联系: <u>supports@qiyangtech.com</u> 购买产品,请联系销售: sales@qiyangtech.com 更多信息请访问: http://www.qiytech.com ©2021 Qiyangtech 版权所有

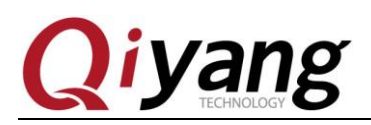

GF-KR3399-Kit 功能说明与测试手册

| N                        |                                          |      | <-> 🔪 📩 11:20      |
|--------------------------|------------------------------------------|------|--------------------|
| ← Independent ether      | Configure Ethernet device                |      |                    |
| ETHERNET 0               | Connection Type <ul> <li>DHCP</li> </ul> |      | DOUBLE MESH BRIDGE |
| Ethernet 1               | O Static                                 |      |                    |
| Ethernet switch one      | IP address                               |      |                    |
| Ethernet 1 configuration | 192.168.1.237                            |      |                    |
|                          | Netmask                                  |      |                    |
|                          | 255.255.255.0                            |      |                    |
|                          | Gateway address                          |      |                    |
|                          | 192.168.1.1                              |      |                    |
|                          | DNS1 address                             |      |                    |
|                          | 202.101.172.35                           |      |                    |
|                          |                                          | 放弃保存 |                    |

在 Connection Type 栏,可设置以太网的连接模式 - DHCP 和 Static,在 Static 模式下,可 对网口进行配置:

注: IP 地址网段可根据自己测试网段进行配置。

| N                                 |                           |    |    | <-> 📉 🗗 11:23      |
|-----------------------------------|---------------------------|----|----|--------------------|
| ← Independent ether               | Configure Ethernet device |    |    |                    |
| ETHERNET 0                        | O DHCP                    |    |    | DOUBLE MESH BRIDGE |
| Ethernet 1<br>Ethernet switch one | Static     IP address     |    |    |                    |
| Ethernet 1 configuration          | 192.168.1.237             |    |    |                    |
| -                                 | Netmask                   |    |    |                    |
|                                   | 255.255.255.0             |    |    |                    |
|                                   | Gateway address           |    |    |                    |
|                                   | 192.168.1.1               |    |    |                    |
|                                   | DNS1 address              |    |    |                    |
|                                   | 202.101.172.35            |    |    |                    |
|                                   |                           | 放弃 | 保存 |                    |
|                                   |                           |    |    |                    |

正确设置 IP 信息,可通过 Android 主界面"浏览器"进行连接网测试。

有任何技术问题或需要帮助,请联系: <u>supports@qiyangtech.com</u> 购买产品,请联系销售: sales@qiyangtech.com 更多信息请访问: http://www.qiytech.com ©2021 Qiyangtech 版权所有 第14页共21页

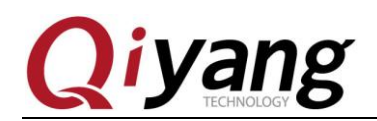

### 2.7、WIFI 测试

开发板板载 WIFI 模块,支持 802.11a/b/g/n/ac 协议。

测试 WIFI 需外接天线,板载 WIFI-IPEX 天线插座,需外接 WIFI 天线。

测试 WIFI 还需先断开以太网;

在"设置"中打开 WIFI;

打开菜单界面的"search",进行连网测试。

有任何技术问题或需要帮助,请联系: <u>supports@qiyangtech.com</u> 购买产品,请联系销售: sales@qiyangtech.com 更多信息请访问: http://www.qiytech.com ©2021 Qiyangtech 版权所有 第15页共21页

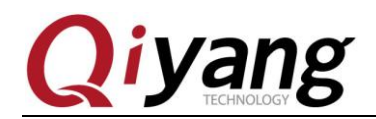

### 2.8、蓝牙测试

开发板板载蓝牙模块,支持蓝牙 4.0。

在"设置"中打开蓝牙,进行蓝牙连接测试。

有任何技术问题或需要帮助,请联系: <u>supports@qiyangtech.com</u> 购买产品,请联系销售: sales@qiyangtech.com 更多信息请访问: http://www.qiytech.com ©2021 Qiyangtech 版权所有 第16页共21页

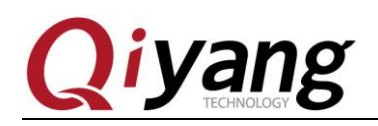

### 2.9、4G 测试

开发板板载 MINI-PCIE 插座,用于外接 4G 模块(USB2.0 通讯); 需外接 4G 模块测试,这里以 EC20 模块为例测试。

正常接入 4G 模块和 SIM 卡;

关闭 WIFI、以太网;

打开菜单界面的"search",进行连网测试。

有任何技术问题或需要帮助,请联系: <u>supports@qiyangtech.com</u> 购买产品,请联系销售: sales@qiyangtech.com 更多信息请访问: http://www.qiytech.com ©2021 Qiyangtech 版权所有 第17页共21页

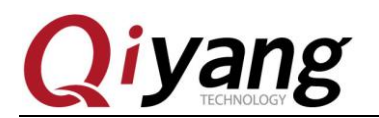

## 2.10、语言和输入法设置

Android 系统自带语言设置。

Android 系统主界面的"设置"重新,找到:"语言和输入法"设置项,可进行语言和输入法设置。

有任何技术问题或需要帮助,请联系: <u>supports@qiyangtech.com</u> 购买产品,请联系销售: sales@qiyangtech.com 更多信息请访问: http://www.qiytech.com ©2021 Qiyangtech 版权所有 第18页共21页

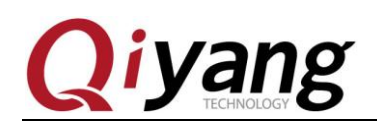

## 2.11、时间设置

Android 系统主界面的"设置"程序,找到: "日期和时间"设置项,进行时间设置。

默认勾选在有效网络连接的情况下,自动从网络获取时间、自动设置时区。也可手动设 置日期时间及格式等。

有任何技术问题或需要帮助,请联系: <u>supports@qiyangtech.com</u> 购买产品,请联系销售: sales@qiyangtech.com 更多信息请访问: http://www.qiytech.com ©2021 Qiyangtech 版权所有 第19页共21页

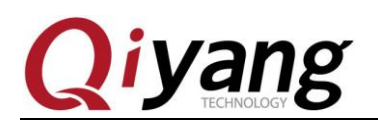

## 三、测试小结

开发板的基本功能到此测试完毕,对于测试过程中出现的问题。编写中的笔者本着求真 务实的精神对文字和程序进行斟酌和校验,但仍难免存在疏误,敬请读者批评指正和谅解。

有任何技术问题或需要帮助,请联系: <u>supports@qiyangtech.com</u> 购买产品,请联系销售: sales@qiyangtech.com 更多信息请访问: http://www.qiytech.com ©2021 Qiyangtech 版权所有 第20页共21页

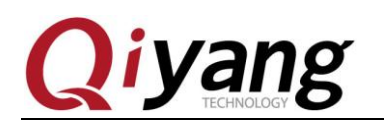

# 浙江启扬智能科技有限公司

电话: 0571-87858811 / 87858822

传真: 0571-89935912

技术支持: 0571-87858811 转 805

E-MAIL: supports@qiyangtech.com

网址: http://www.qiytech.com

地址:浙江省杭州市西湖科技园西园八路6号A幢3楼

邮编: 310030

有任何技术问题或需要帮助,请联系: <u>supports@qiyangtech.com</u> 购买产品,请联系销售: sales@qiyangtech.com 更多信息请访问: http://www.qiytech.com ©2021 Qiyangtech 版权所有 第21页共21页